# Envoyer un courrier avec votre adresse mail personnelle via le service SMTP de YAHOO!

Yahoo! nécessite un paramétrage particulier afin de permettre l'envoi de mail par le biais d'applications externes.

### Configurer son adresse mail personnelle Yahoo! dans AlmaPro

Rendez-vous dans l'onglet "Paramètres" puis dans la rubrique « Messageries »

Cochez la case « **Utiliser un serveur SMTP pour envoyer les courriers** ». Une fois la case cochée, un bouton va apparaître en dessous, cliquez-dessus pour accéder aux paramètres.

| AlmaPro                 | ႙ Sélection patient        | Recherche rapide      |             | Lecture carte vitale    | Messagerie 🛛 🔒 🖥 | EMO Jean<br>lédecine Générale | <br>□        |               |
|-------------------------|----------------------------|-----------------------|-------------|-------------------------|------------------|-------------------------------|--------------|---------------|
| Accueil                 |                            | 🛗 Agenda              | Utilitaires | Gestion des documents   | Correspondants   | 🖋 Outils avancés              | 🔅 Paramètres | <b>?</b> Aide |
| Général                 | 🗆 Utiliser la messagerie   | instantanée           |             |                         |                  |                               |              |               |
| Dossier Patient         | Afficher une notificat     | tion en cas de nouve  | au message  | reçu dans la messagerie | interne          |                               |              |               |
| Consultation structurée | 🛛 Utiliser un serveur SM   | /ITP pour envoyer les | s courriers |                         |                  |                               |              |               |
| Prescription            | Paramétrer le serveur SMTP |                       |             |                         |                  |                               |              |               |
| Biologie                |                            |                       |             |                         |                  |                               |              |               |
| Agenda                  |                            |                       |             |                         |                  |                               |              |               |
| Messageries             | _                          |                       |             |                         |                  |                               |              |               |

Une fenêtre vous permettant de renseigner la configuration de votre adresse mail va s'afficher.

*Remarque : La hotline AlmaPro ne pourra vous assister pour la configuration de votre compte de messagerie personnelle.* 

| Configuration mailing                                          |                                               |                                          | -                |                            | $\times$ |
|----------------------------------------------------------------|-----------------------------------------------|------------------------------------------|------------------|----------------------------|----------|
| Veuillez configurer votre c                                    | ompte SMTP                                    |                                          |                  |                            |          |
| Mail de l'expéditeur                                           |                                               |                                          |                  |                            |          |
| Login de messagerie                                            |                                               |                                          |                  |                            |          |
| Mot de passe de messagerie                                     |                                               |                                          |                  |                            | 5        |
| Compte SMTP                                                    |                                               |                                          |                  |                            |          |
| Configuration avancée (dédié                                   | e aux professio                               | nnels unique                             | ement)           |                            |          |
| Numéro port SMTP                                               | 25                                            |                                          |                  |                            |          |
| Sécurisation de la connexion                                   | Aucune                                        |                                          | $\bigcirc$ SSL   |                            |          |
| Attention : Vous de<br>votre fournisseur d<br>les connaît pas) | ester la connexi<br>vez demai<br>l'accès. (La | on on on on on on on on on on on on on o | inform<br>d'Alma | Annule<br>ations<br>Pro ne | à<br>à   |

#### Mail de l'expéditeur : noter votre adresse e-mail

**Login de messagerie :** votre login ou identifiant peut être une adresse email, un nom d'utilisateur ou tout autre format. Vous ou votre fournisseur d'accès l'avez défini lors de la création du compte mail.

Si vous ne le connaissez plus vous pouvez le retrouver (avec votre mot de passe) sur votre courrier de bienvenue, dans les paramètres de votre messagerie ou en contactant votre fournisseur d'accès.

Mot de passe de messagerie : comme le login il a été défini lors de la création du compte mail.

Serveur SMTP : Le SMTP est le protocole utilisé par les serveurs email pour envoyer vos messages électroniques. Numéro de port SMTP : port utilisé pour les connexions SMTP. Les ports SMTP les plus courants sont 25, 465, 587

#### Liste de serveur SMTP cliquez ici

**Sécurisation de la connexion :** Le **TLS / SSL** créé un canal sécurisé entre le client et un serveur. Les informations échangées dans ce canal sont chiffrées pour empêcher toute interception de données "en clair" par un pirate informatique.

Il est rare que **la sécurisation de la connexion** soit sur "Aucune". Avec "Aucune il arrive qu'AlmaPro indique que la configuration est correcte, mais il faut tester pour vérifier que cela ne fonctionne.

Renseignez la fenêtre de configuration avec les paramètres de configuration de votre adresse mail personnelle.

| Ă Configuration mailing                                                 |                                             |                     | -               | _    |                   | $\times$ |
|-------------------------------------------------------------------------|---------------------------------------------|---------------------|-----------------|------|-------------------|----------|
| Veuillez configurer votre co                                            | mpte SMTP                                   |                     |                 |      |                   |          |
| Mail de l'expéditeur                                                    | drjeanpierre0                               | 0@yahoo.fr          |                 |      |                   |          |
| Login de messagerie                                                     | drjeanpierre0                               | 0@yahoo.fr          |                 |      |                   |          |
| Mot de passe de messagerie                                              |                                             |                     | •••             |      |                   | 0        |
| Compte SMTP                                                             | smtp.mail.yah                               | ioo.com             |                 | _    | ) 🦲               |          |
| Configuration avancée (dédiée                                           | aux profession                              | inels unique        | ment)           |      |                   |          |
| Numéro port SMTP                                                        | 465                                         |                     |                 |      |                   |          |
| Sécurisation de la connexion                                            | O Aucune                                    | ⊖ TLS               | SSL             |      |                   |          |
| Tee<br>Attention : Vous dev<br>votre fournisseur d'<br>les connaît pas) | ster la connexic<br>rez deman<br>accès. (La | nder ces<br>hotline | inforn<br>d'Alm | aPro | ons<br>ons<br>one | ×<br>à   |

Voici les paramètres d'accès POP, SMTP et instructions pour Yahoo Mail : <u>https://fr.aide.yahoo.com/kb/IMAP-et-POP-pour-Yahoo-Mail-sln3769.html</u>

Cliquer sur le bouton « Tester la connexion » pour vérifier que vos paramètres sont valides.

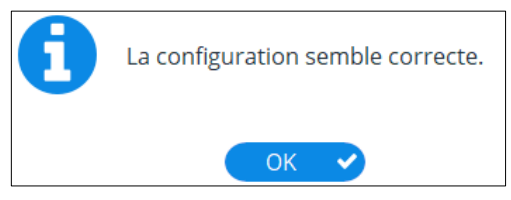

#### N'oubliez pas de cliquer sur « Valider » dans la fenêtre ci-dessous

| AlmaPro                 | Ω Selection patient       | Recherche rapide_      | (           | 🛿 Lecture carte vitale 🔰 🧯 | Messagerte La  |                  |              |       |
|-------------------------|---------------------------|------------------------|-------------|----------------------------|----------------|------------------|--------------|-------|
| Accuel                  |                           | Agenda                 | Utiltaires  | Gestion des documents      | Correspondents | ⊁ Outils avancés | O Paramètres | ? Ade |
| Général                 | 🛛 Utiliser la messag      | erie instantanée       |             |                            |                |                  |              |       |
| Dossier Patient         | C Relever automatic       | quement la messagerie  | instantanée |                            |                |                  |              |       |
| Consultation structurée | 🖸 Utiliser un serveu      | r SMTP pour envoyer le | s courriers |                            |                |                  |              |       |
| Prescription            | (Paramétrer le serveur SM | ТР                     |             |                            |                |                  |              |       |
| Biologie                |                           |                        |             |                            |                |                  |              |       |
| Agenda                  |                           |                        |             |                            |                |                  |              |       |
| Messageries             |                           |                        |             |                            |                |                  |              |       |
| Alarmes                 |                           |                        |             |                            |                |                  |              |       |
|                         |                           |                        |             |                            |                |                  |              |       |
|                         |                           |                        |             |                            |                |                  |              |       |
|                         |                           |                        |             |                            |                |                  |              |       |
|                         |                           |                        |             |                            |                | Valid            | ler 🕜 (Annul | er X  |

Voici les paramètres d'accès POP, SMTP et instructions pour Yahoo Mail : <u>https://fr.aide.yahoo.com/kb/IMAP-et-POP-pour-Yahoo-Mail-sln3769.html</u>

Procédure pour générer et gérer des mots de passe d'application tierce : <u>https://fr.aide.yahoo.com/kb/G%C3%A9n%C3%A9rer-et-g%C3%A9rer-des-mots-de-passe-d%E2%80%99application-</u>tierce-sln15241.html

Nous avons testé une adresse mail Yahoo!. Pour que cela fonctionne nous avons trouvé qu'il faut générer un mot de passe d'application sur votre compte Yahoo.

Si votre adresse mail Yahoo! ne fonctionne pas, essayez de générer un mot de passe d'application tierce en suivant la procédure ci-dessous.

## Procédure détaillée pour générer et gérer des mots de passe d'application tierce :

1. <u>Connectez-vous à la page de sécurité de votre compte Yahoo</u>

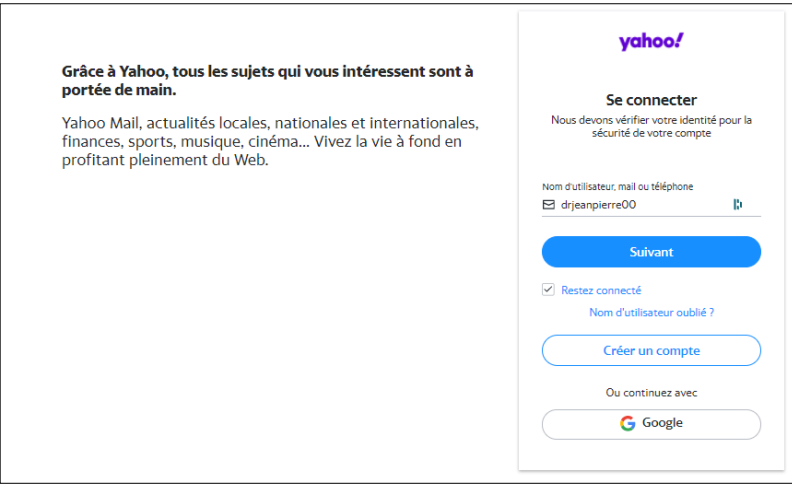

Cliquez sur Générer un mot de passe d'application ou sur Gérer les mots de passe d'application.

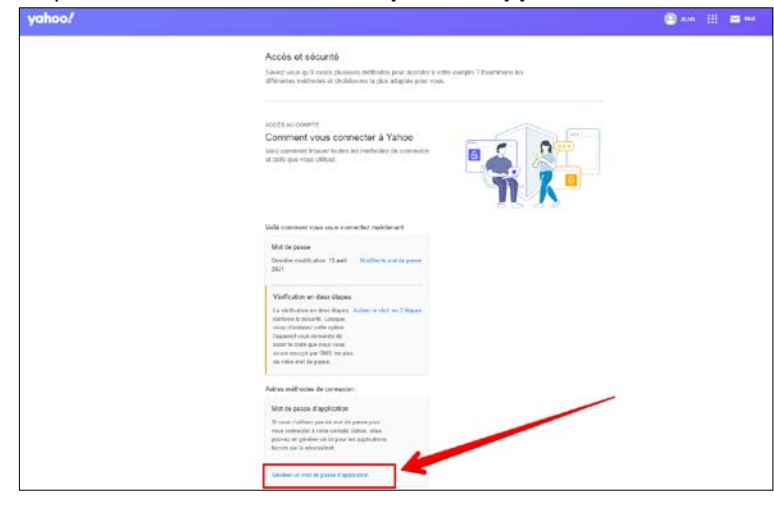

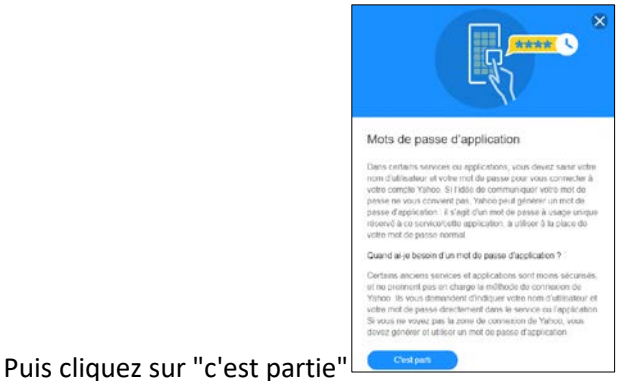

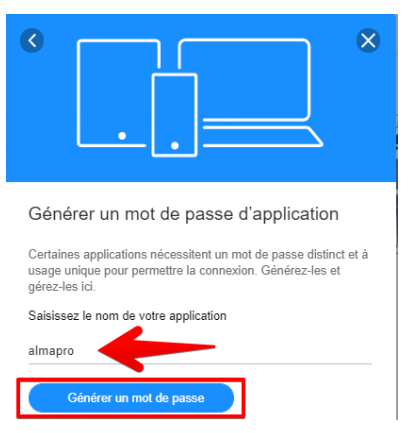

Saisissez le nom de votre application "almapro" dans le champ de texte Et cliquez sur **Générer le mot de passe**.

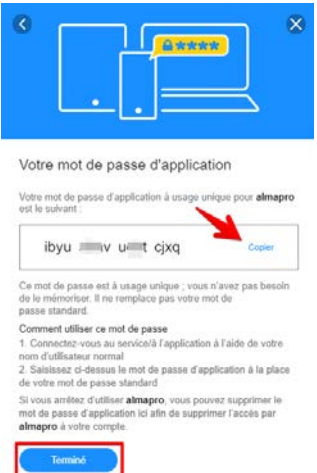

Suivez les instructions indiquées en dessous du mot de passe de l'application Cliquez sur **Terminé**.

Utilisez ce mot de passe d'application et votre adresse mail pour configurer votre adresse e-mail dans AlmaPro comme dans l'exemple ci-dessous.

## Configuration dans AlmaPro de l'adresse Yahoo!

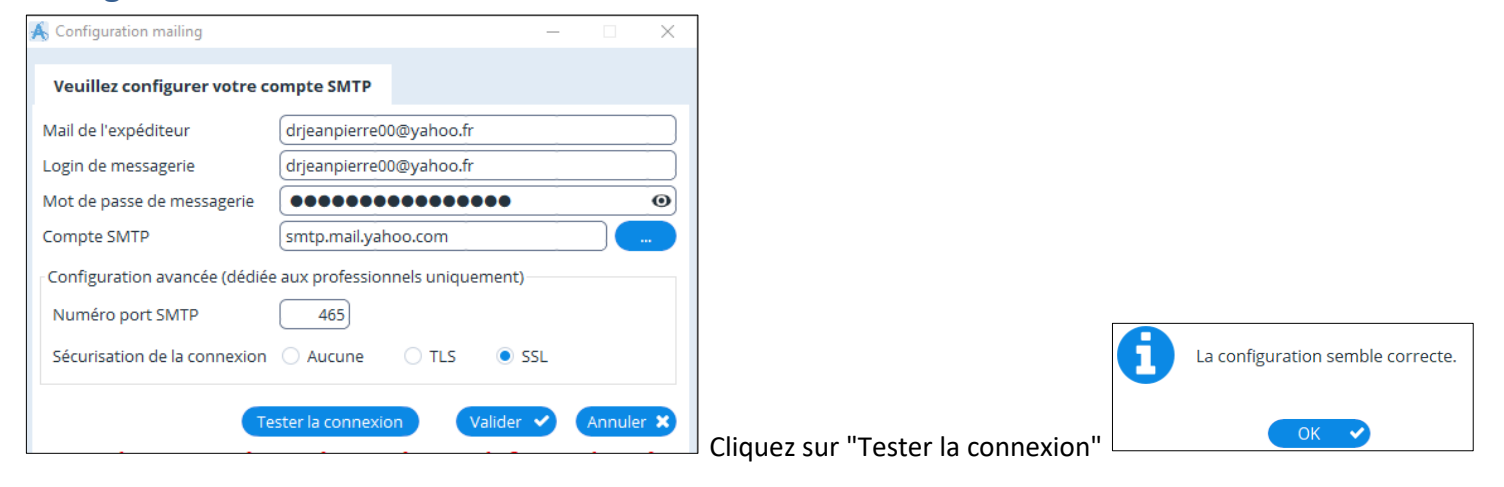

N'oubliez pas de cliquer sur le bouton « Valider » pour enregistrer les paramètres.

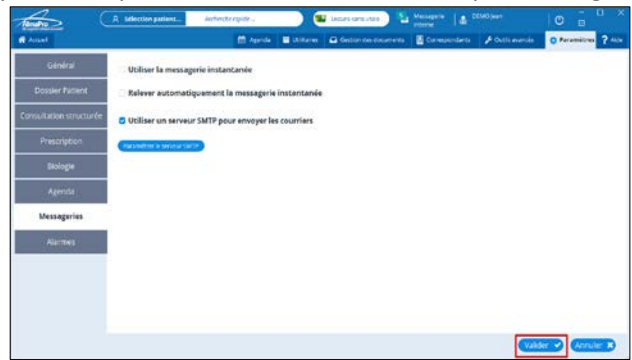

Vous pouvez désormais envoyer vos courriers, vos ordonnances, vos prescriptions biologiques en PDF par votre adresse Gmail en cliquant au bas de la fenêtre sur le bouton "partager" si vos paramètres sont corrects.

| En-tête      |     |                           |                          |          |           |
|--------------|-----|---------------------------|--------------------------|----------|-----------|
| Date du jour |     |                           |                          |          |           |
|              |     |                           |                          |          |           |
|              | Par | rtager 💪 Sauvegarder      | > Imprimer               | Svg auto | Annuler X |
|              | P   | ertager le courrier par : |                          |          |           |
|              |     | Mail ApiCrypt W           | S Santé DMP<br>Annuler X |          |           |